# Canon

# *LBP7680Cx / LBP7660Cdn* **Ghid de inițiere**

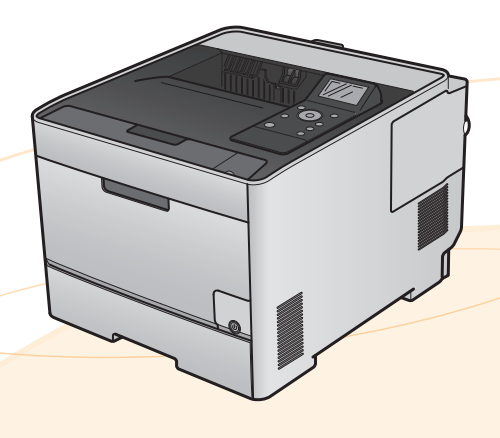

#### Cuprins

| Capitolul 1 Instrucțiuni de siguranță importante<br>Capitolul 2 Instalarea imprimantei/Instalarea driverului de | 1<br>Ə |
|----------------------------------------------------------------------------------------------------|--------|
| imprimantă                                                                                                    | 4      |
| Pasul 1 Pregătirea pentru instalare                                                                             | 4      |
| Pasul 2 Înlăturarea materialelor de ambalare și transportul                                                     |        |
| imprimantei la locul de instalare                                                                               | 5      |
| Pasul 3 Încărcarea hârtiei în sertarul pentru hârtie                                                            | 6      |
| Pasul 4 Conectarea cablului de alimentare                                                                       | 7      |
| Pasul 5 Instalarea driverului de imprimantă                                                                     | 8      |
| Pasul 6 Înregistrarea unei dimensiuni/unui tip de hârtie şi                                                     |        |
| verificarea funcționării imprimantei                                                                            | 10     |
| Capitolul 3 Instalarea accesoriilor opționale                                                                   | 12     |
| Capitolul 4 Operarea zilnică                                                                                    | 14     |
| Panoul de control                                                                                               | 14     |
| Înlocuirea cartuşului de toner                                                                                  | 14     |
| Blocaje de hârtie                                                                                               | 16     |

#### **IMPORTANT:**

Vă rugăm să citiți acest ghid înainte de a exploata acest produs.

După ce terminați de citit acest ghid, păstrați-l într-un loc sigur pentru referințe viitoare.

# Capitolul 1 Instrucțiuni de siguranță importante

Citiți cu atenție "Măsuri importante de siguranță" înainte de a utiliza imprimanta.

Acordați atenție acestor instrucțiuni întrucât sunt menite a preveni rănirea utilizatorului și a altor persoane sau distrugerea proprietății.

De asemenea, nu efectuați alte operații decât cele specificate în manual, deoarece se pot produce accidente sau vătămări. Utilizarea sau exploatarea necorespunzătoare a acestui aparat poate cauza vătămări corporale şi/sau daune care implică reparații mari pe care este posibil ca Garanția limitată să nu le acopere.

# Simboluri AVERTISMENT Indică un avertisment privind operațiuni care, dacă nu sunt efectuate corect, pot duce la rănirea persoanelor. Pentru o utilizare în siguranță a echipamentului, acordați întotdeauna atenție acestor avertismente. Indică o atenționare privind operațiuni care, dacă nu sunt efectuate corect, pot duce la rănirea persoanelor. Pentru o utilizare în siguranță a echipamentului, acordați întotdeauna atenție acestor avertismente. Indică o atenționare privind operațiuni care, dacă nu sunt efectuate corect, pot duce la rănirea persoanelor. Pentru o utilizare în siguranță a echipamentului, acordați întotdeauna atenție acestor avertismente.

#### Instalarea

#### 

- Nu instalați imprimanta într-un loc aflat în apropiere de alcool, diluant de vopsea sau alte substanțe inflamabile. Contactul dintre părțile electrice din interiorul imprimantei şi substanțele inflamabile poate conduce la incendii sau şocuri electrice.
- Nu puneți pe imprimantă următoarele obiecte.
- Lănțișoare și alte obiecte de metal
- Cupe, vase, vase pentru flori şi alte containere pline cu apă sau alte lichide

Dacă acestea vin în contact cu o zonă din imprimantă aflată sub tensiune înaltă, există riscul producerii de incendii sau şocuri electrice.

Dacă sunt scăpate obiecte sau se scurg lichide în interiorul imprimantei, OPRIȚI imediat alimentarea de la întrerupător (1) și deconectați cablurile de interfață dacă sunt conectate (2). Apoi scoateți ștecărul din priza de c. a. (3) și contactați reprezentatul local autorizat de Canon.

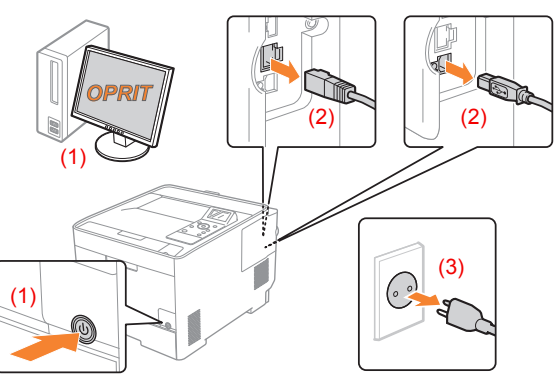

La instalarea sau îndepărtarea accesoriilor opționale, asigurați-vă că ați OPRIT imprimanta, scoateți ștecărul din priză, apoi deconectați toate cablurile de interfață și cablul de alimentare de la imprimantă. În caz contrar, cablurile de interfață sau de alimentare se pot deteriora, ducând la incendii sau electrocutare.

#### ATENȚIE

- Nu instalați imprimanta în locuri instabile, cum ar fi platforme nesigure sau podele înclinate, sau în locuri supuse vibrațiilor, deoarece imprimanta poate cădea sau se poate răsturna, cauzând vătămări corporale.
- Fantele de aerisire asigură aerisirea corespunzătoare a componentelor active din interiorul imprimantei. Nu aşezați niciodată imprimanta pe o suprafață moale, cum ar fi un pat, o canapea sau un covor. Blocarea fantelor poate conduce la supraîncălzirea imprimantei, existând riscul producerii unui incendiu.
- Nu instalați imprimanta în locuri precum cele descrise mai jos, întrucât există riscul producerii de incendii sau şocuri electrice.
- O locație umedă sau plină de praf
- O locație expusă la fum şi abur, de exemplu, în apropierea unui aparat de copt sau a unui umidificator
- O locație expusă la ploaie sau ninsoare
- O locație apropiată de conducte de apă sau de apă
- O locație expusă la lumina directă a soarelui
- O locație expusă la temperaturi ridicate
- O locație apropiată de flăcări deschise
- Când instalați imprimanta, coborâți cu grijă imprimanta pe locul de instalare astfel încât să nu vă prindeți mâinile între imprimantă şi podea sau între imprimantă şi alt echipament, deoarece există riscul de vătămare a persoanelor implicate.
- Când conectați cablul de interfață, conectați-l corespunzător, urmând instrucțiunile din e-Manual. Dacă nu este conectat corect, acest fapt poate duce la funcționarea defectuoasă sau la electrocutare. (Consultați al e-Manual)
- Manevrați cu grijă placa de bază sau modul ROM. Atingerea plăcii de bază sau a părților ascuțite precum marginile modulului ROM poate cauza vătămări corporale. (Consultați a e-Manual)
- Când mutați imprimanta, urmați instrucțiunile din e-Manual pentru a o prinde corect. În caz contrar, există riscul să scăpați imprimanta şi să cauzați vătămări corporale. (Consultați a e-Manual)

#### 

- Nu deteriorați și nu modificați cablul de alimentare. De asemenea, nu plasați obiecte grele peste cablul de alimentare și nu îl îndoiți prea mult, pentru a preveni deteriorarea sa din punct de vedere electric și producerea de incendii sau șocuri electrice.
- Țineți cablul de alimentare departe de toate sursele de căldură. Nerespectarea acestor indicații poate conduce la topirea izolației, având ca rezultat producerea de incendii sau de şocuri electrice.
- Cablul de alimentare nu trebuie să fie întins la maxim, deoarece astfel se poate pierde conectarea şi cauza supraîncălzirea, ducând la un incendiu.
- Cablul de alimentare se poate deteriora dacă se calcă pe el, este fixat cu capse sau se pun obiecte grele pe el. Utilizarea unui cablu de alimentare deteriorat poate conduce la accidente, cum ar fi un incendiu sau un şoc electric.
- Nu conectați şi nu deconectați fişa de alimentare cu mâinile umede, deoarece acest lucru poate duce la electrocutare.
- Nu conectați cablul de alimentare la un prelungitor cu mai multe prize, deoarece există pericol de incendiu sau de electrocutare.
- Nu legați şi nu înnodați cablul de alimentare, deoarece acest lucru poate duce la incendii sau la electrocutare.
- Introduceți complet ştecărul în priza de c.a. Nerespectarea acestei indicații poate conduce la producerea de incendii sau şocuri electrice.

- Dacă partea de conectare a cablului de alimentare este supusă la solicitări excesive, cablul se poate deteriora sau se pot deconecta conductoarele din interiorul aparatului. Acest lucru poate provoca incendii. Evitați următoarele situații:
  - Conectarea și deconectarea frecventă a cablului de alimentare.
  - Împiedicarea de cablul de alimentare.
  - Cablul de alimentare este îndoit în apropierea zonei de conectare, iar priza și zona de conectare sunt supuse unei tensiuni continue.
  - Aplicarea unui şoc asupra conectorului de alimentare.
- Nu utilizați alte cabluri de alimentare în afara celor livrate, deoarece acest lucru poate duce la incendii sau electrocutare.
- Ca regulă generală, nu utilizați prelungitoare. Utilizarea unui cablu de prelungire poate duce la incendii sau electrocutare.

#### ATENȚIE

- Nu utilizați alte tensiuni de alimentare în afara celor specificate în acest document, deoarece acest lucru poate duce la incendii sau la electrocutare.
- Țineți întotdeauna de ştecăr când îl scoateți din priză. Nu trageți de cablul de alimentare, întrucât se poate deteriora conductorul de sârmă sau izolația cablului provocând scurgeri de curent care pot da naştere unui incendiu sau unui şoc electric.
- Lăsați spațiu suficient în jurul ştecărului, astfel încât să poată fi deconectat uşor. Dacă sunt plasate obiecte în jurul ştecărului, nu îl veți putea deconecta rapid în caz de urgență.

#### Manevrarea

#### **AVERTISMENT**

- Nu dezasamblați și nu modificați imprimanta. În interiorul imprimantei sunt componente care funcționează la temperaturi ridicate și sub înaltă tensiune, care pot provoca incendii sau şocuri electrice.
- Echipamentul electric poate fi periculos în cazul manevrării necorespunzătoare. Nu permiteți copiilor să atingă cablul de alimentare, cablurile, mecanismele interne sau componentele electrice.
- Dacă imprimanta emite sunete ciudate sau fum, căldură sau mirosuri neobișnuite, OPRIȚI imediat alimentarea de la întrerupător și deconectați cablurile de interfață dacă sunt conectate. Apoi, deconectați fișa de alimentare de la priza de c.a. și contactați reprezentantul local Canon autorizat. Continuând să o utilizați în aceste condiții, poate prezenta pericol de incendiu sau de electrocutare.
- Nu utilizați spray-uri inflamabile în apropierea imprimantei. Contactul dintre părțile electrice din interiorul imprimantei şi substanțele inflamabile poate conduce la incendii sau şocuri electrice.
- Înainte de a muta imprimanta, OPRIȚI întotdeauna alimentarea de la întrerupător, scoateți ştecărul din priză şi deconectați cablurile de interfață. În caz contrar, cablurile şi fişele de alimentare se pot deteriora, ducând la incendii sau la electrocutare.
- După mutarea imprimantei, asigurați-vă că ştecărul sau conectorul de alimentare este introdus complet. Nerespectarea acestei instrucțiuni poate conduce la supraîncălzire şi incendiu.
- Nu scăpați agrafe de hârtie, capse sau alte obiecte metalice în interiorul imprimantei. De asemenea, nu vărsați în interiorul imprimantei apă, lichide sau alte substanțe inflamabile (alcool, benzen, diluant de vopsea etc.). Dacă acestea vin în contact cu o zonă din imprimantă aflată sub tensiune înaltă, există riscul producerii de incendii sau şocuri electrice. Dacă sunt scăpate obiecte sau se scurg lichide în interiorul imprimantei, OPRIȚI imediat alimentarea de la întrerupător şi deconectați cablurile de interfață dacă sunt conectate. Apoi scoateți ştecărul din priza de c.a. şi contactați reprezentatul local autorizat de Canon.
- Când conectați sau deconectați un cablu USB când ştecărul este conectat la o priză de c.a., nu atingeți partea metalică a conectorului, deoarece există riscul de electrocutare.

#### 

- Nu puneți obiecte grele pe imprimantă. Acestea sau imprimanta pot cădea, cauzând vătămări corporale.
- Manevrați cu grijă placa de bază sau modul ROM. Atingerea plăcii de bază sau a părților ascuțite precum marginile modulului ROM poate cauza vătămări corporale.
- OPRIȚI imprimanta de la întrerupător dacă nu va fi folosită o perioadă lungă de timp, cum ar fi peste noapte. OPRIȚI imprimanta şi scoateți ştecărul din priză dacă imprimanta nu va fi utilizată o perioadă de câteva zile.
- Deschideți sau închideți capacele şi instalați sau îndepărtați sertarele încet şi cu atenție. Aveți grijă să nu vă răniți la degete.

- Țineți mâinile şi hainele la distanță de cilindrul din zona de ieşire. Chiar dacă imprimanta nu imprimă, cilindrul se poate roti pe neaşteptate şi vă poate prinde mâinile sau hainele, provocând vătămări.
- Fanta de ieşire este fierbinte în timpul imprimării şi imediat după imprimare. Nu atingeți zona din jurul fantei de ieşire, deoarece poate cauza arsuri.

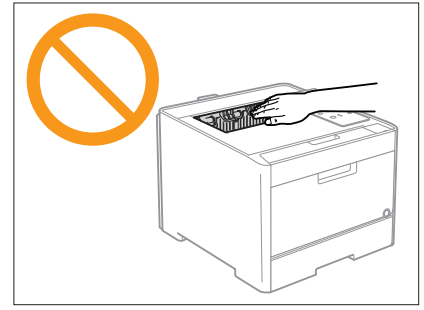

- Hârtia imprimată poate fi fierbinte imediat după ce este evacuată. Aveți grijă la înlăturarea hârtiei şi la alinierea acesteia, în special după o tipărire continuă. În caz contrar, puteți suferi arsuri.
- Raza de laser utilizată în imprimantă poate fi periculoasă pentru corpul uman. Raza de laser este închisă în scanerul cu laser prin intermediul unui capac, astfel încât să nu existe pericolul scăpării razei de laser în afară în timpul exploatării normale a imprimantei. Citiți următoarele observații şi instrucțiuni de siguranță.
- Nu deschideți niciodată capacele, altele decât cele indicate în acest manual.
- Nu înlăturați eticheta de atenționare ataşată pe capacul unității de laser a scanerului.

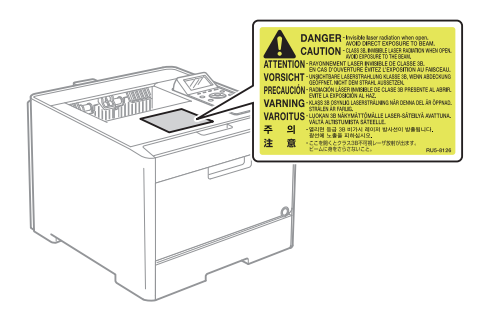

 Dacă raza de laser scapă și o priviți direct, această expunere poate cauza rănirea ochilor.

#### 

- Când curățați imprimanta, OPRIȚI imprimanta şi computerul, scoateți cablurile de interfață, apoi deconectați ştecărul. Nerespectarea acestei indicații poate conduce la producerea de incendii sau şocuri electrice.
- Scoateți periodic ştecărul din priza de c.a. şi curăţaţi cu o cârpă uscată zona din jurul bazei pinilor de metal ai ştecărului şi priza de c.a. pentru a îndepărta praful şi murdăria. În locuri cu umezeală, praf sau fum, praful se poate aduna în jurul ştecărului, transformându-se în murdărie, ceea ce ar putea cauza un scurtcircuit urmat de incendiu.
- Curăţaţi imprimanta cu o cârpă bine stoarsă care a fost muiată în apă sau în detergent slab diluat cu apă. Nu utilizaţi alcool, benzen, diluant pentru vopsele sau alt substanţe inflamabile. Contactul dintre părţile electrice din interiorul imprimantei şi substanţele inflamabile poate conduce la incendii sau şocuri electrice.
- Unele zone din interiorul imprimantei sunt supuse la înaltă tensiune. Când îndepărtați hârtia blocată sau când verificați interiorul imprimantei, aveți grijă să evitați contactul dintre coliere, brățări sau alte obiecte metalice şi interiorul imprimantei, deoarece există riscul producerii de arsuri sau şocuri electrice.
- Nu aruncați cartuşele de toner uzate în flăcări deschise. Tonerul rămas în interiorul cartuşelor poate lua foc, producând arsuri sau incendii.
- După curățarea imprimantei, asigurați-vă că ştecărul sau conectorul de alimentare este introdus complet. Nerespectarea acestei instrucțiuni poate conduce la supraîncălzire şi incendiu.
- Verificați cu regularitate cablul de alimentare și ștecărul. Următoarele situații pot conduce la incendii, prin urmare contactați distribuitorul local autorizat de Canon sau linia de asistență Canon.
- Pe fişa de alimentare sunt semne de arsuri.
- Lamela fișei de alimentare este deformată sau ruptă.
- Alimentarea se opreşte sau porneşte la îndoirea cablului de alimentare.
- Izolația cablului de alimentare este deteriorată, crăpată sau crestată.
- O porțiune a cablului de alimentare se încălzește.
- Asigurați-vă cu regularitate că nici cablul de alimentare, nici ştecărul și nici conectorul nu sunt manevrate după cum urmează. Acest lucru poate conduce la incendii sau la șocuri electrice.
  - Conectorul de alimentare este desprins.
  - Fişa de alimentare este desprinsă.
  - Cablul de alimentare este tensionat de un obiect greu sau de fixarea cu capse.
  - Cablul de alimentare este înnodat.
  - O porțiune a cablului de alimentare se află pe un coridor de trecere.
  - Cablul de alimentare se află în fața unei instalații de încălzire.

#### 🛕 ATENȚIE

 Nu încercați niciodată să reparați singur imprimanta, cu excepția cazurilor explicate în acest manual. În interiorul imprimantei nu există componente care să poată fi reparate de utilizator. Reglați doar acele caracteristici de control explicate în instrucțiunile de exploatare. Reglarea necorespunzătoare poate cauza vătămări corporale şi/sau daune care necesită reparații extinse pe care este posibil ca Garanția limitată să nu le acopere.

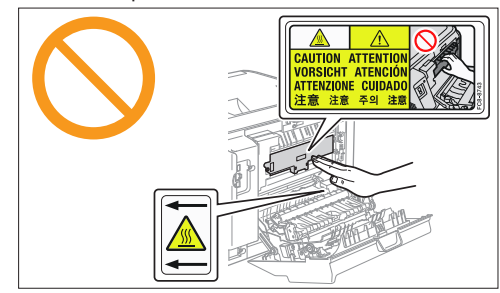

- Unitatea de fixare şi elementele din jur din interiorul imprimantei se încălzesc în timpul utilizării. Când îndepărtați hârtia blocată sau când verificați interiorul imprimantei, nu atingeți unitatea de fixare şi elementele din jur, deoarece există pericol de arsuri.
- Când îndepărtați hârtia blocată sau inspectați interiorul aparatului, nu vă expuneți timp îndelungat la căldura degajată de unitatea de fixare și elementele din jurul ei. Dacă faceți acest lucru puteți suferi arsuri din cauza aerului cald, chiar dacă nu ați atins direct unitatea de fixare sau elementele din jur care ar cauza arsuri.
- Dacă hârtia este blocată, eliminați hârtia blocată astfel încât în imprimantă să nu mai rămână bucăți de hârtie, în conformitate cu mesajul afişat. De asemenea, nu utilizați forța mâinilor în alte locuri decât cele indicate pe ecran. În caz contrar puteți suferi arsuri sau vătămări.
- Când îndepărtați hârtia blocată sau înlocuiți un cartuş de toner, aveți grijă să nu vă murdăriți cu toner pe mâini sau pe îmbrăcăminte. Dacă tonerul ajunge pe mâini sau pe îmbrăcăminte, spălați imediat cu apă rece. Spălarea cu apă caldă va fixa tonerul şi va face imposibilă scoaterea petelor.
- Când îndepărtați hârtia blocată, aveți grijă să nu permiteți împrăştierea tonerului de pe hârtie. Este posibil ca tonerul să vă atingă ochii sau gura. Dacă vă intră toner în ochi sau în gură, spălațivă imediat cu apă rece şi apelați la medic.
- Când încărcați hârtia sau îndepărtați hârtia blocată, aveți grijă să nu vă tăiați la mâini în marginile hârtiei.
- Când scoateți un cartuş de toner, efectuați cu grijă această operație pentru a evita împrăștierea tonerului şi pătrunderea acestuia în ochi sau în gură. Dacă vă intră toner în ochi sau în gură, spălați-vă imediat cu apă rece şi apelați la medic.
- Nu încercați să dezasamblați cartuşul de toner. Este posibil ca tonerul să se împrăştie şi să vă atingă ochii sau gura. Dacă vă intră toner în ochi sau în gură, spălați-vă imediat cu apă rece şi apelați la medic.
- Dacă din cartuş curge toner, aveți grijă să nu inhalați tonerul şi să nu vină în contact cu pielea. Dacă tonerul intră în contact cu pielea, spălați-vă cu săpun. Dacă pielea se irită sau dacă inhalați toner, apelati imediat la medic.

#### Consumabile

#### 

- Nu aruncați cartuşele de toner uzate în flăcări deschise. Acest lucru poate cauza aprinderea tonerului, ducând la arsuri sau la incendii.
- Nu depozitați cartuşele de toner sau hârtia în locuri expuse la flăcări deschise. În astfel de condiții tonerul sau hârtia pot lua foc, dând naştere la arsuri sau incendii.
- Când dezafectați un cartuş de toner, puneți cartuşul de toner într-o pungă pentru a preveni împrăştierea tonerului, apoi dezafectați cartuşul de toner în conformitate cu reglementările locale.

#### 🛕 ATENȚIE

- Păstrați cartuşele de toner şi alte consumabile în locuri în care copiii nu pot avea acces. Dacă tonerul sau alte componente sunt înghițite, apelați imediat la medic.
- Nu încercați să dezasamblați cartuşul de toner. Este posibil ca tonerul să se împrăştie şi să vă atingă ochii sau gura. Dacă vă intră toner în ochi sau în gură, spălați-vă imediat cu apă rece şi apelați la medic.
- Dacă din cartuş curge toner, aveți grijă să nu inhalați tonerul şi să nu vină în contact cu pielea. Dacă tonerul intră în contact cu pielea, spălați-vă cu săpun. Dacă pielea se irită sau dacă inhalați toner, apelați imediat la medic.
- Dacă banda de sigilare este trasă cu forță sau oprită la mijloc, tonerul se poate vărsa. Dacă vă intră toner în ochi sau în gură, spălați-vă imediat cu apă rece şi apelați imediat la medic.

# Capitolul 2 Instalarea imprimantei/Instalarea driverului de imprimantă

## Pasul 🚺 Pregătirea pentru instalare

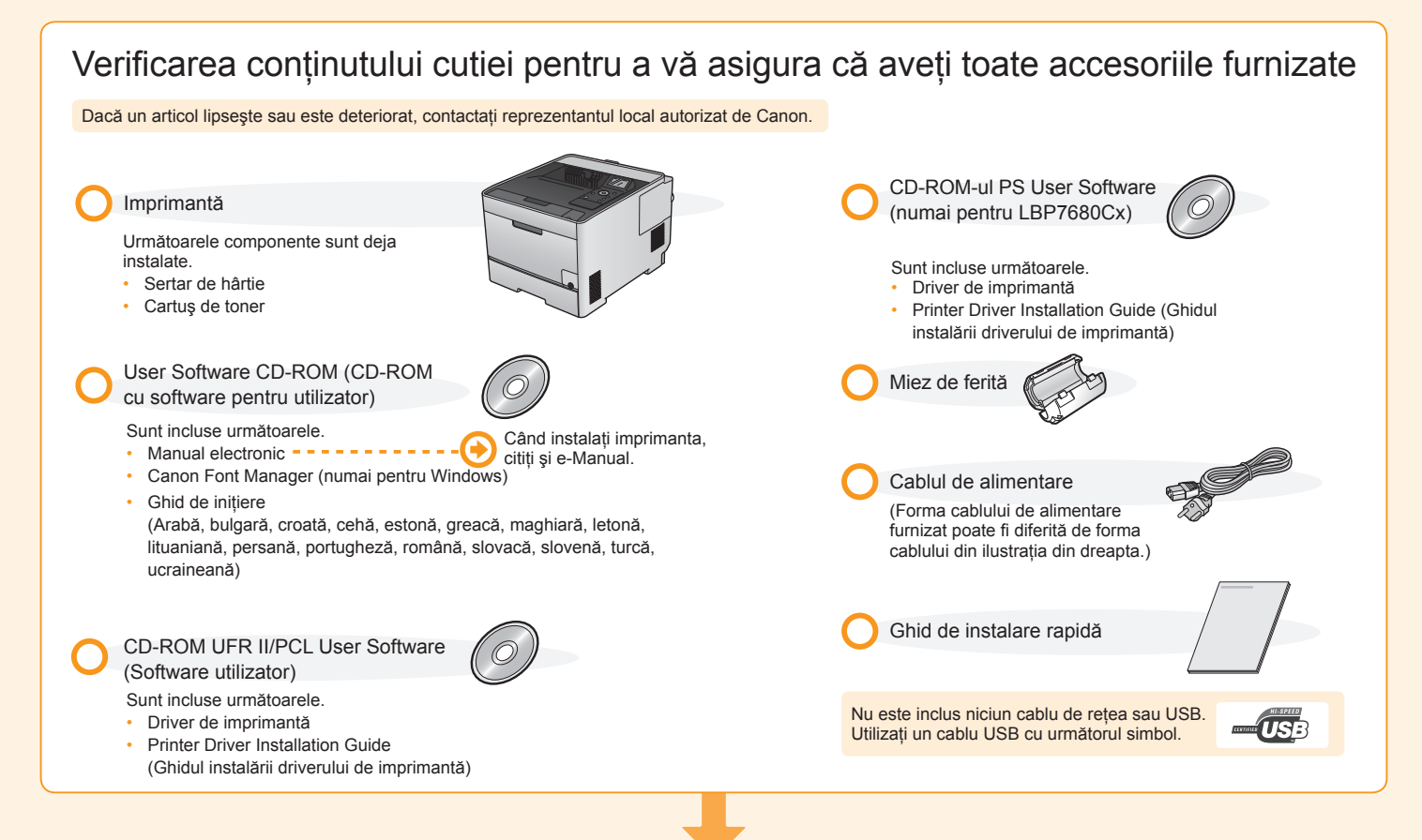

#### Stabilirea locului de instalare

#### Condiții de temperatură şi umiditate

- Interval de temperatură: de la 10 până la 30°C
- Interval de umiditate: de la 20 până la 80% umiditate
- relativă (fără condensare)

#### Cerințe pentru sursa de alimentare = =

#### de la 220 până la 240 V (± 10%), 50/60 Hz (± 2 Hz)

-----

#### 

- O locație cu spațiu suficient
- O locație bine ventilată
- O locație cu o suprafață lată, plană
- Un loc care poate susține greutatea totală a imprimantei

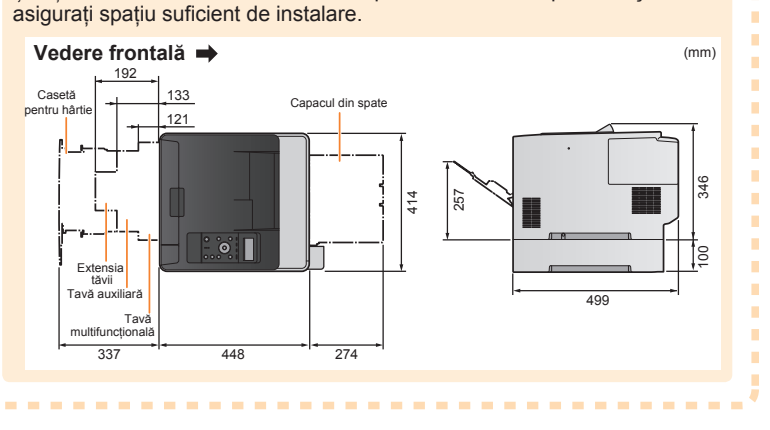

Țineți cont de următoarele dimensiuni pentru fiecare componentă și asigurați spațiu suficient de instalare.

# Pasul 🕗 Înlăturarea materialelor de ambalare și transportul imprimantei la locul de instalare

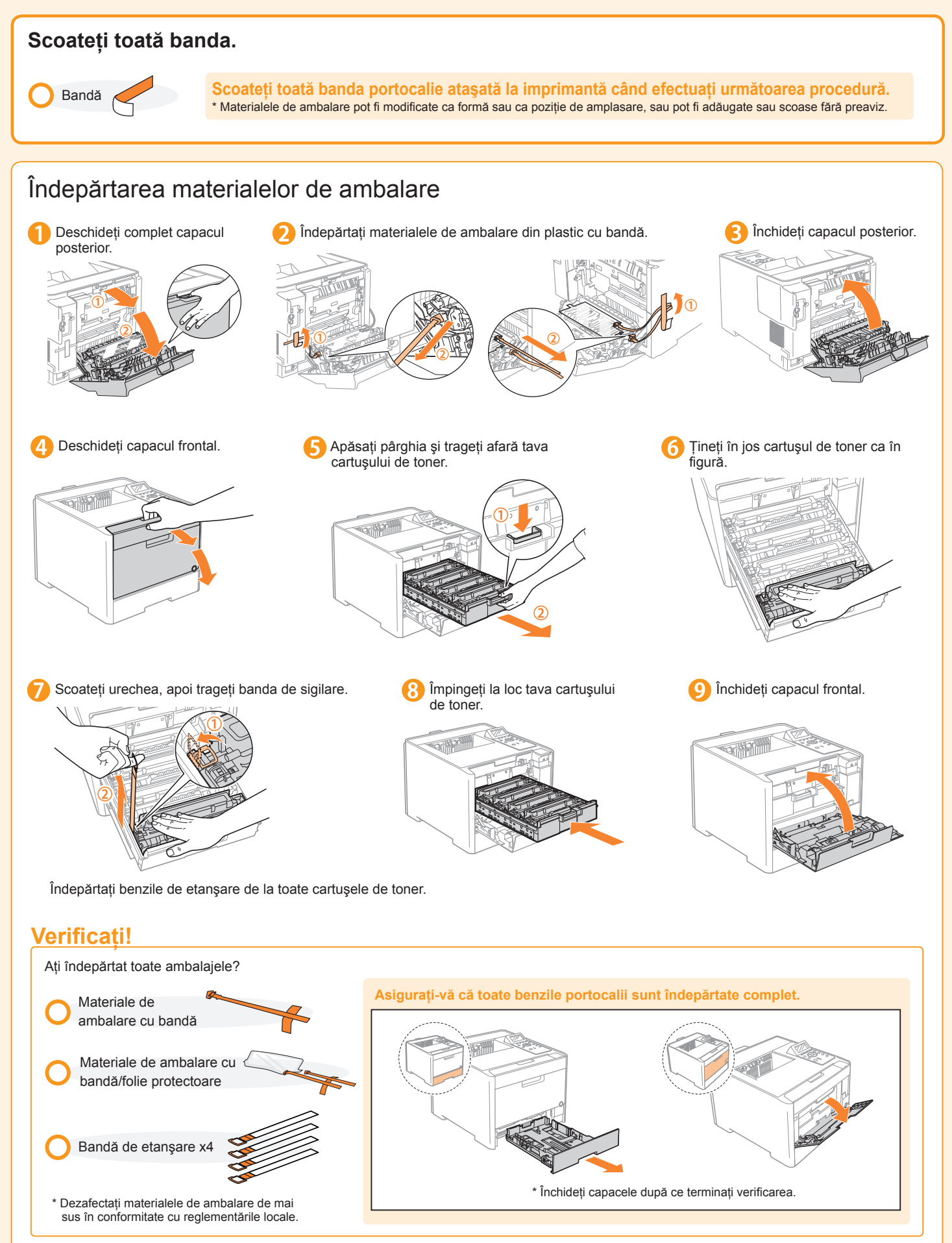

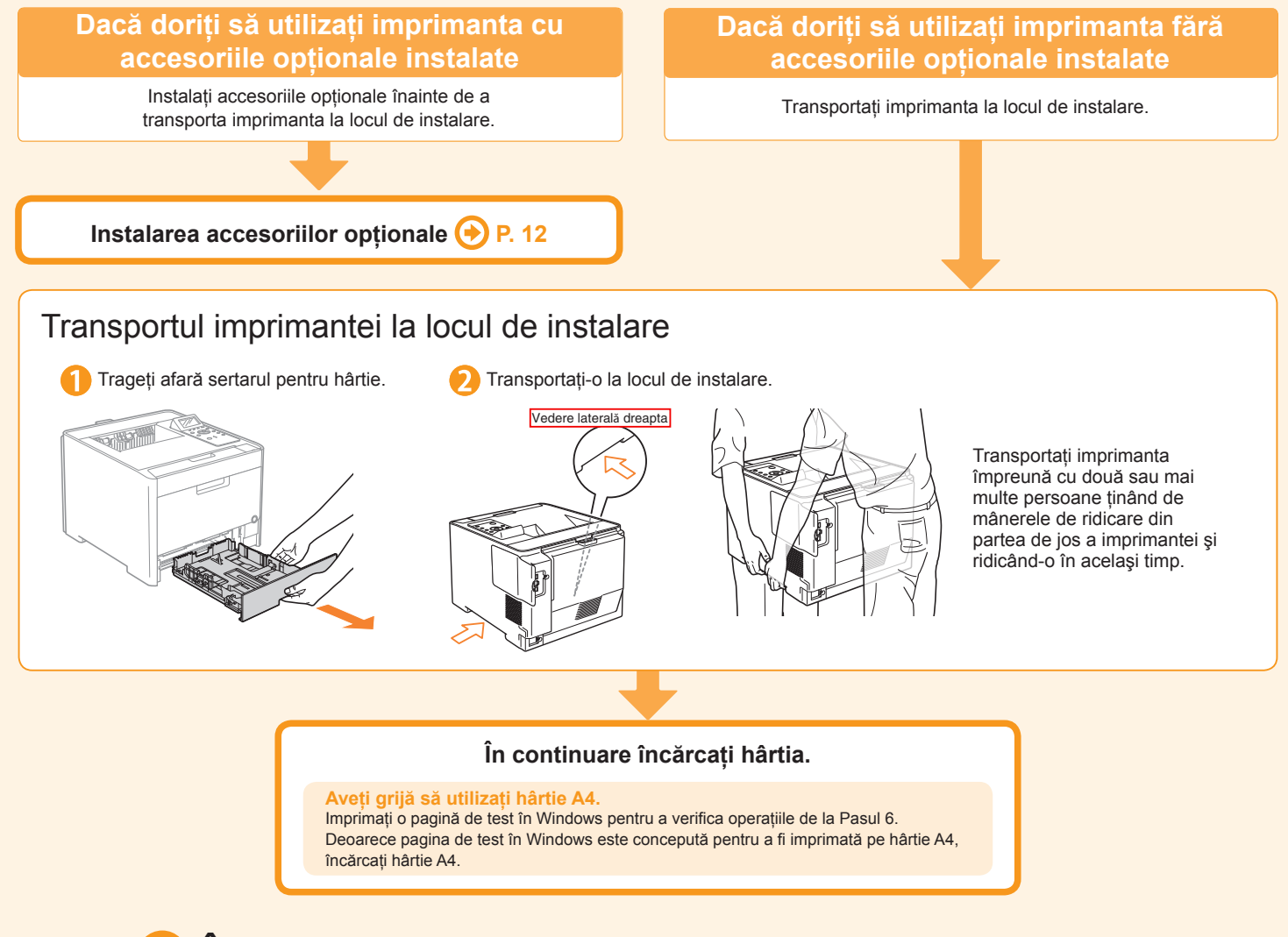

# Pasul 🚯 Încărcarea hârtiei în sertarul pentru hârtie

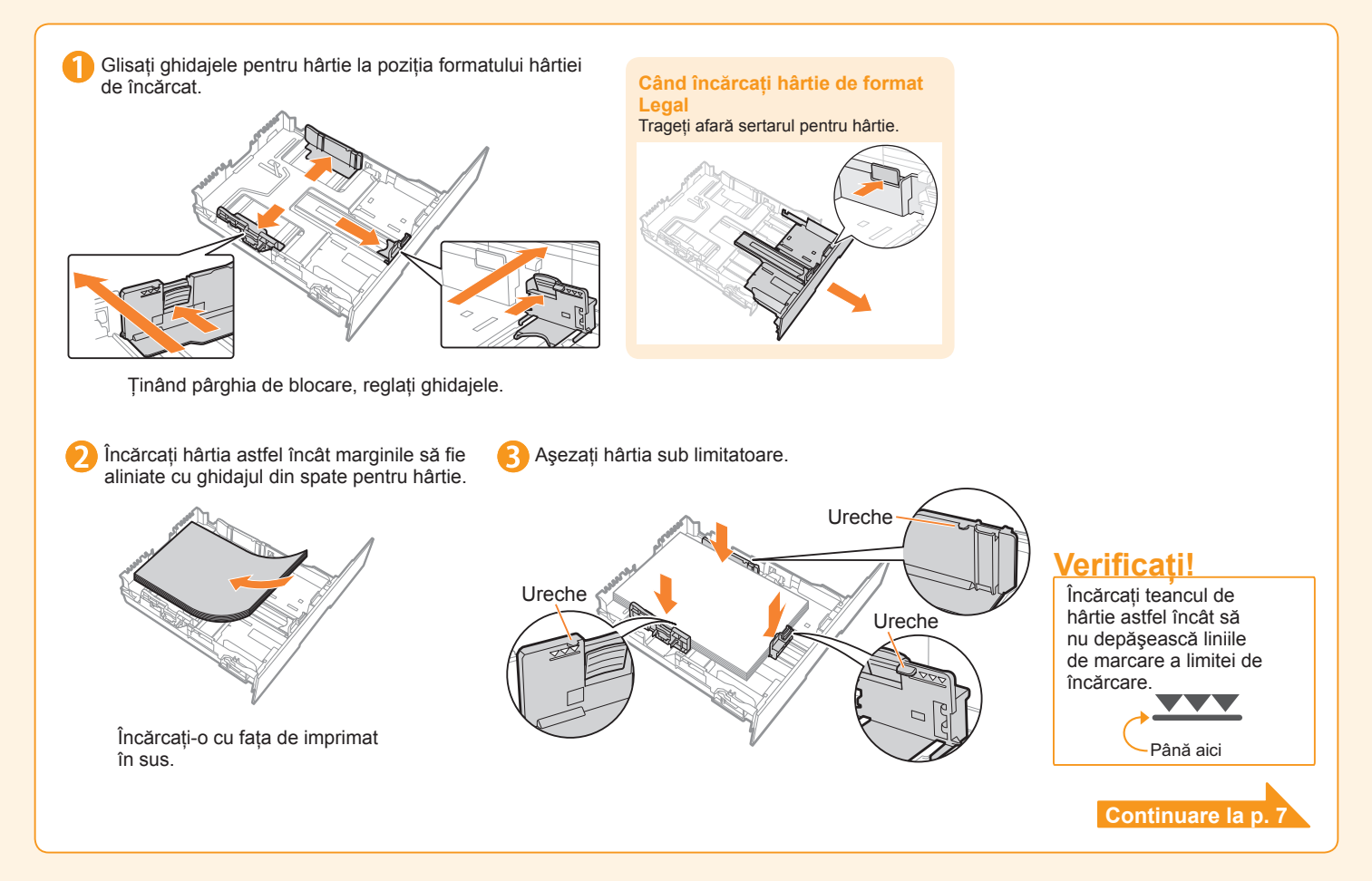

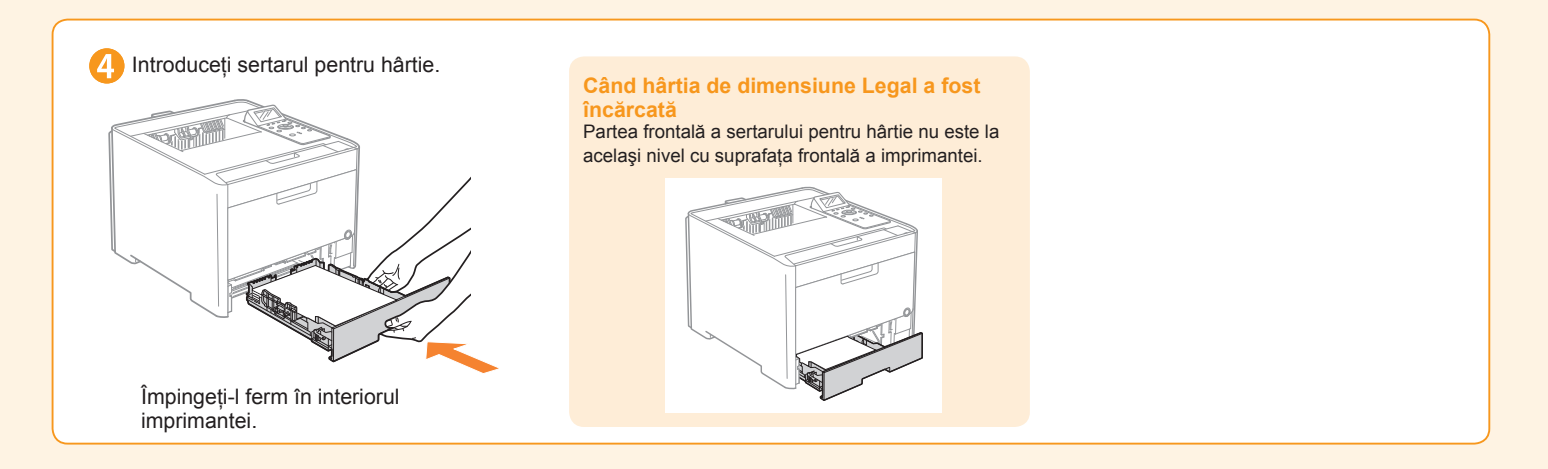

# Pasul 🕘 Conectarea cablului de alimentare

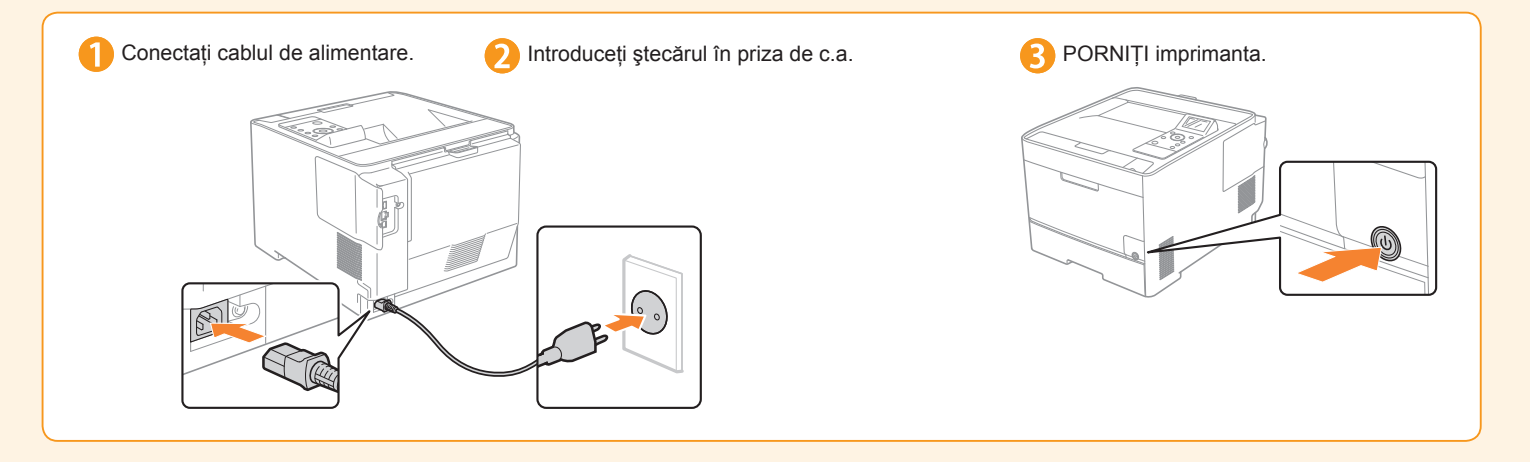

## Pasul 🕞 Instalarea driverului de imprimantă

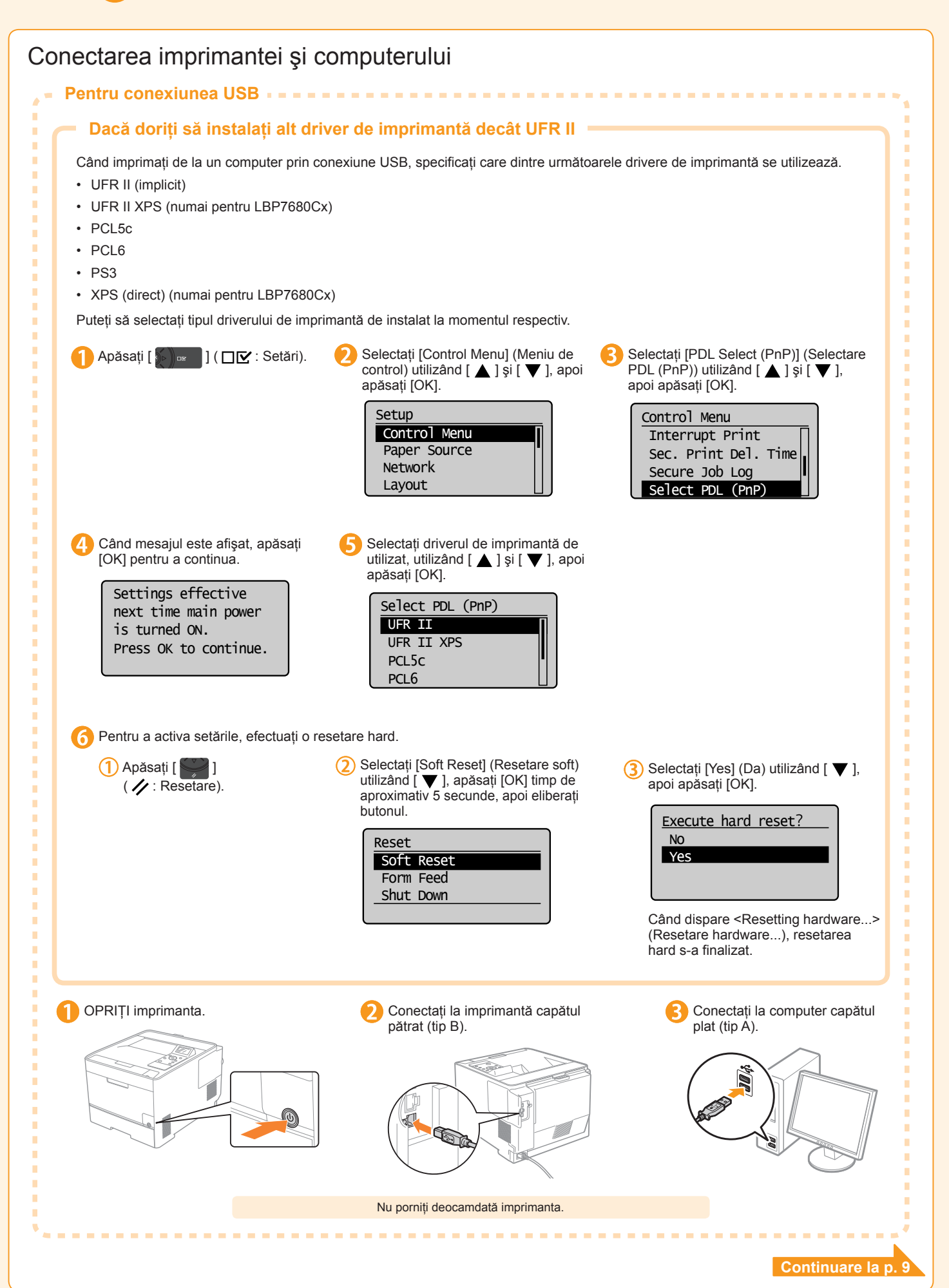

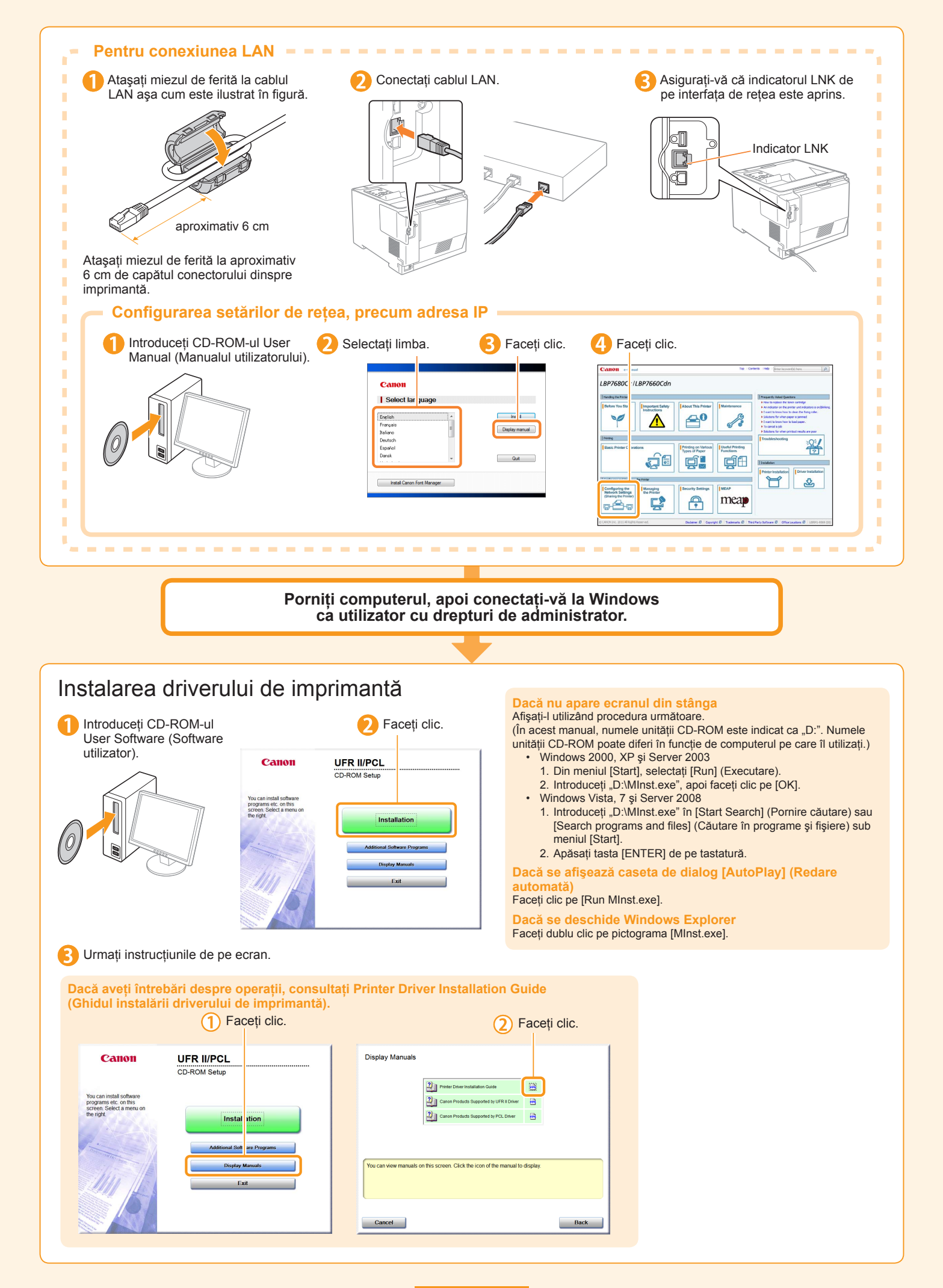

# Pasul 6 Înregistrarea unei dimensiuni/unui tip de hârtie şi verificarea funcționării imprimantei

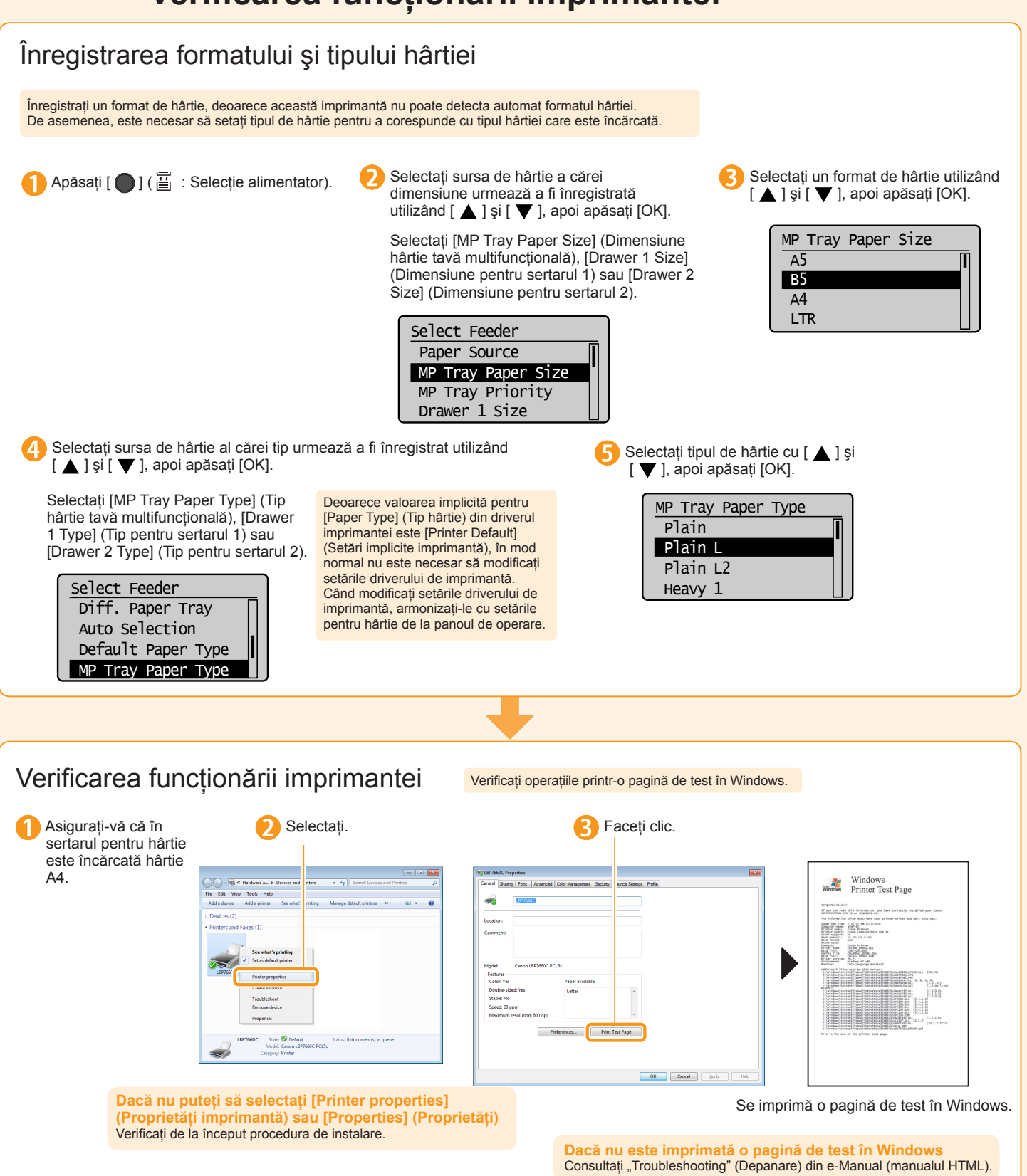

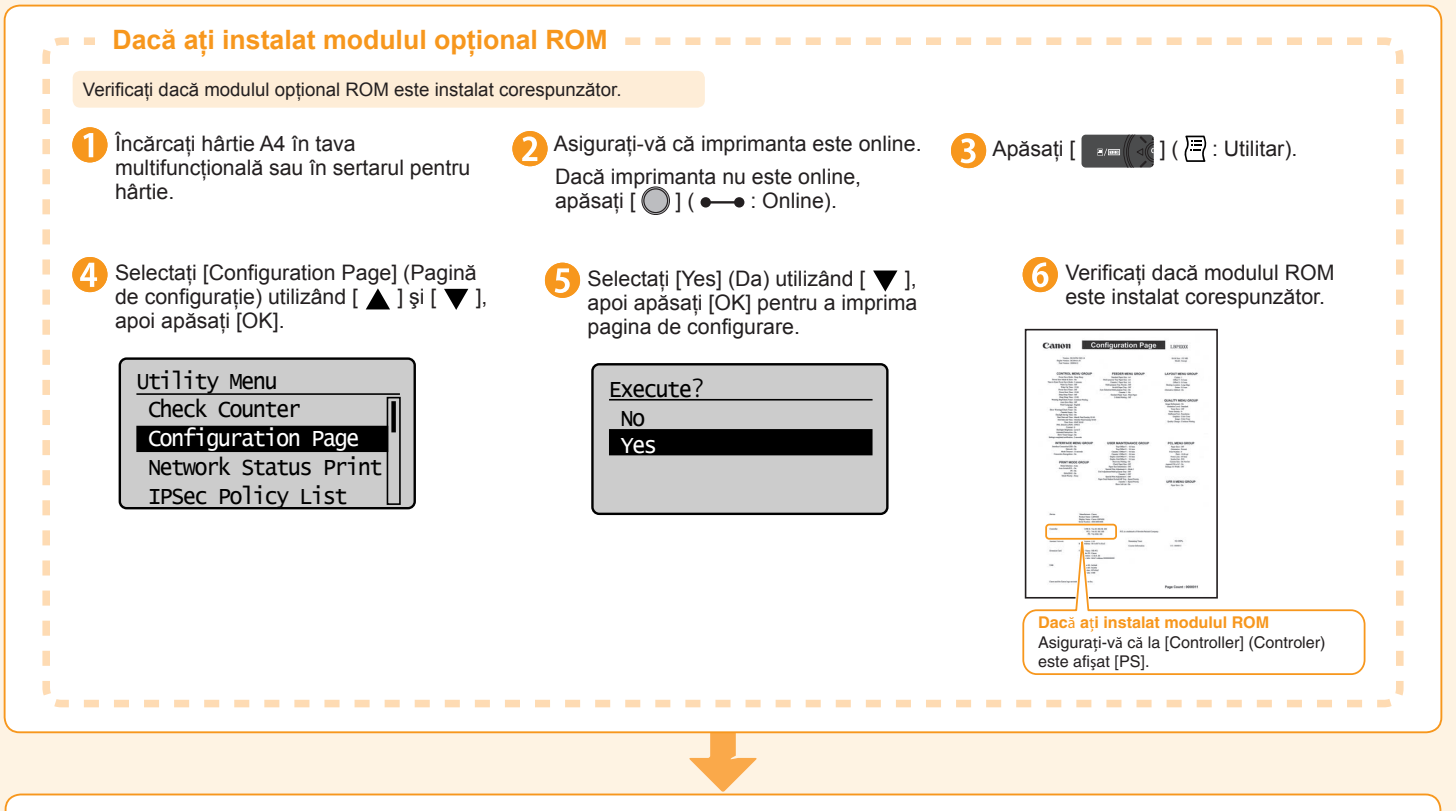

#### Configurarea imprimantei este finalizată.

Când ajungeți cu procedura până în acest punct, puteți începe să utilizați imprimanta.

# Capitolul 3 Instalarea accesoriilor opționale

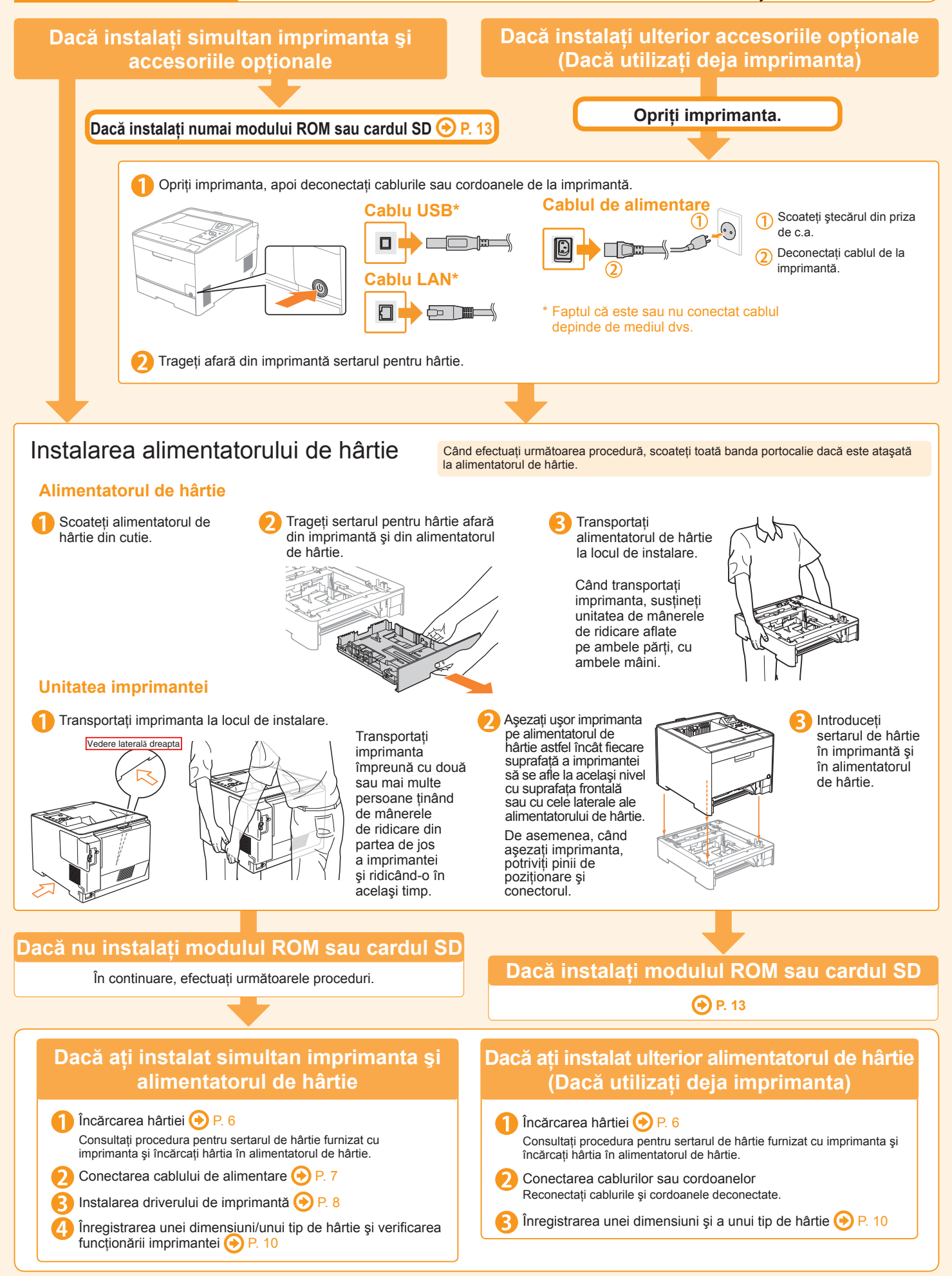

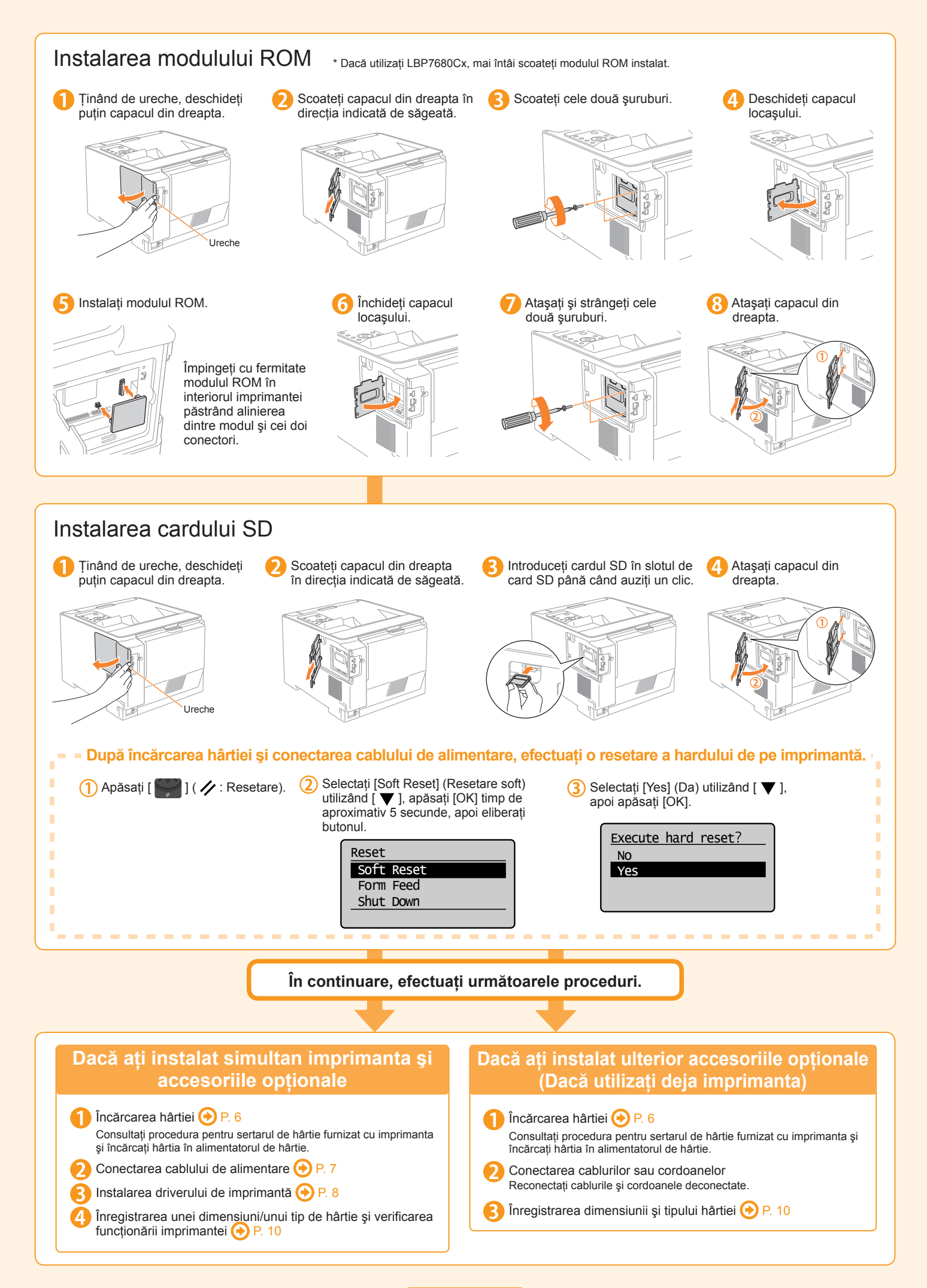

# Capitolul 4 Operarea zilnică

### Panoul de control

Puteți să verificați starea imprimantei sau să o configurați de la panoul de control al imprimantei.

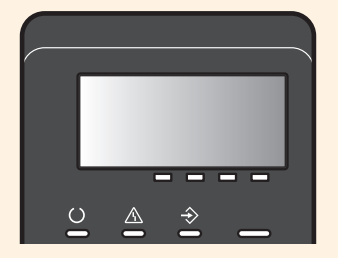

# Înlocuirea cartuşului de toner

Cartuşele de toner sunt produse consumabile. Când cartuşul de toner este aproape gol, pe afişaj este prezentat un mesaj. Acționați în conformitate cu mesajul.

| Mesaj                                                                                                    | Când este afişat mesajul şi<br>cauza                                                | Descriere și soluții                                                                                                    |  |
|----------------------------------------------------------------------------------------------------|-------------------------------------------------------------------------------------|----------------------------------------------------------------------------------------------------|--|
| 16 <b><culoare toner=""></culoare></b> * toner cart. will soon reach<br>lifetime. (16 Cartuşul de toner <culoare toner=""> va<br/>atinge curând limita duratei de viață.)</culoare>                                   | Cartuşul de toner trebuie<br>înlocuit curând                                        | <ul> <li>Puteți să continuați imprimarea.</li> <li>Trebuie să aveți pregătit un cartuş de toner de schimb, de culoarea care este afişată.</li> <li>Se recomandă să înlocuiți cartuşul de toner înainte de imprimarea unei mari cantități de informații.</li> </ul>                                                                              |  |
| <b>Culoare toner&gt;*</b> toner cartridge will soon reach<br>end of lifetime. (Cartuşul de toner <culoare toner=""><br/>va ajunge curând la sfârşitul duratei de viață.)</culoare>                                    | Cartuşul de toner trebuie<br>înlocuit curând                                        | <ul> <li>Imprimanta se opreşte din imprimare.</li> <li>Puteți să continuați imprimarea apăsând [ ] [ ] ( == : Online).</li> <li>Trebuie să aveți pregătit un cartuş de toner de schimb, de culoarea care este afişată.</li> <li>Se recomandă să înlocuiți cartuşul de toner înainte de imprimarea unei mari cantități de informații.</li> </ul> |  |
| 1G Change <culoare toner="">* toner cartridge.           (1G Schimbați cartuşul de toner <culoare toner="">)</culoare></culoare>                                                                                      | Cartuşul de toner a ajuns la<br>finalul duratei de viață                            | <ul> <li>Puteți să continuați imprimarea.</li> <li>Înlocuiți cartuşul de toner de culoarea indicată cu unul nou.</li> </ul>                                                                                                    |  |
| 1G Change <b><culoare toner=""></culoare></b> * toner cartridge recommended. (1G Se recomandă schimbarea cartuşului de toner <culoare toner="">)</culoare>                                                            | Cartuşul de toner a ajuns la<br>finalul duratei de viață                            | <ul> <li>Puteți să continuați imprimarea.</li> <li>Înlocuiți cartuşul de toner de culoarea afişată.</li> <li>Puteți să continuați imprimarea; totuşi, acest lucru poate avea ca rezultat deteriorarea imprimantei.</li> </ul>                                                                                                    |  |
| Change toner cartridge<br><b><culoare toner=""></culoare></b> * (Durată de viață cartuş de<br>toner <culoare toner="">)</culoare>                                                                                     | Cartuşul de toner a ajuns la<br>finalul duratei de viață                            | <ul> <li>Imprimanta se opreşte şi nu puteţi să continuaţi imprimarea.</li> <li>Înlocuiţi cartuşul de toner de culoarea afişată.</li> </ul>                                                                                                    |  |
| Toner cart. lifetime<br><b><culoare toner=""></culoare></b> * (Durată de viață cartuş de<br>toner <culoare toner="">)</culoare>                                                                                       | Cartuşul de toner a ajuns la finalul duratei de viață                               | <ul> <li>Imprimanta se opreşte din imprimare.</li> <li>Puteți să continuați imprimarea apăsând [ ] ( • • • : Online).</li> <li>Înlocuiți cartuşul de toner de culoarea afişată.</li> </ul>                                                                                                    |  |
| <b>Culoare toner&gt;</b> * cartridge parts lifetime<br>reached. Change recommended (S-a atins limita<br>duratei de viață pentru componentele cartuşului<br><culoare toner="">. Se recomandă schimbarea.)</culoare>    | Cartuşul de toner a ajuns la<br>finalul duratei de viață                            | <ul> <li>Imprimanta se opreşte din imprimare.</li> <li>Puteţi să continuaţi imprimarea apăsând [ ] ( : Online).</li> <li>Continuarea utilizării acestor cartuşe poate cauza funcţionarea defectuoasă a imprimantei, astfel încât este recomandată înlocuirea acestor cartuşe cu unele noi.</li> </ul>                                           |  |
| 9G <b><culoare toner="">*</culoare></b> Cart. parts life reached.<br>Chg. recmnd. (9G S-a atins limita duratei de viață<br>pentru componentele cartuşului <culoare toner="">.<br/>Se recomandă schimbarea.)</culoare> | În cazul în care cartuşul de<br>toner a ajuns la sfârşitul duratei<br>sale de viață | <ul> <li>Puteți să continuați imprimarea, dar acest lucru poate cauza<br/>funcționarea defectuoasă a imprimantei. Este recomandată înlocuirea<br/>acestor cartuşe cu unele noi.</li> </ul>                                                                                                    |  |
| Re-insert or change the <b><culoare toner=""></culoare></b> * toner<br>cartridge. (Reintroduceți sau schimbați cartuşul de<br>toner <culoare toner="">)</culoare>                                                     | În cazul în care cartuşul de<br>toner nu este instalat corect                       | <ul> <li>Imprimanta se opreşte şi nu puteţi să continuaţi imprimarea.</li> <li>Scoateţi cartuşul de toner de culoarea afişată şi montaţi-l corect.</li> <li>Dacă după aceea mesajul este încă afişat, este recomandată înlocuirea acestui cartuş cu unul nou.</li> </ul>                                                                        |  |
| Insert <b><culoare b="" toner<="">&gt;* toner<br/>cartridge.(Introduceți cartuşul de toner <culoare<br>toner&gt;)</culoare<br></culoare></b>                                                                          | Un cartuş de toner nu a fost montat                                                 | <ul> <li>Montați un cartuş de toner de culoarea care este afişată.</li> </ul>                                                                                                    |  |
| Check the location where the <b><culoare toner=""></culoare></b> *<br>toner<br>cartridge is set. (Verificați locul în care este<br>montat cartușul de toner <b><culoare toner=""></culoare></b> )                     | Cartuşul de toner nu este<br>montat în poziția corectă                              | <ul> <li>Scoateți cartuşul de toner de culoarea afişată şi montați-l în poziția<br/>corectă.</li> </ul>                                                                                                    |  |

\* <Culoare toner> este afişat drept C (cyan), M (magenta), Y (galben) sau K (negru).

Continuare la p. 15

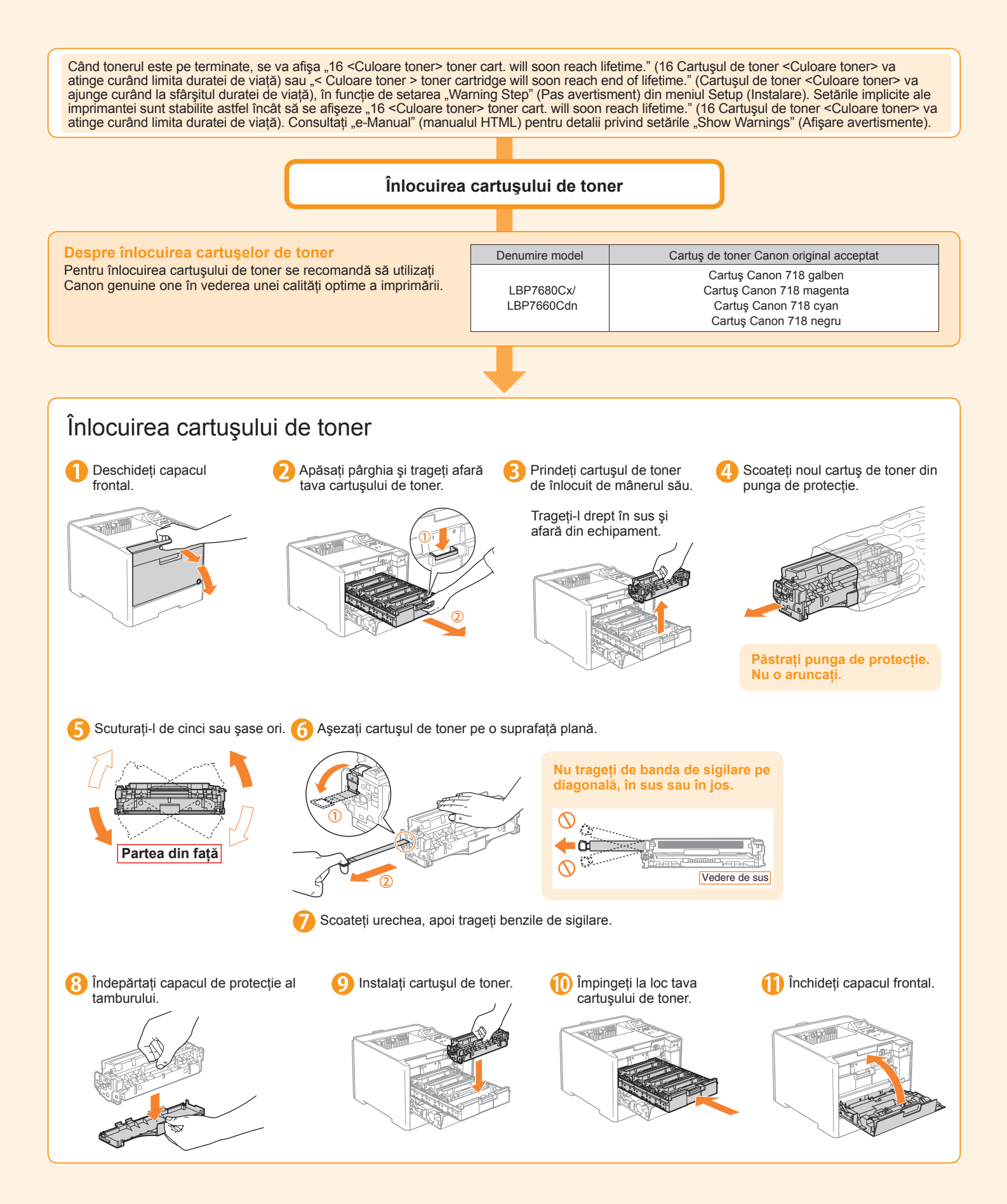

## Blocaje de hârtie

Când survine un blocaj de hârtie, imprimanta emite un bip, afişând pe ecran mesajul <Paper is jammed.> (Hârtia este blocată.).

| Paper is jammed.    |  |
|---------------------|--|
| Press the right key |  |
| to go to next step  |  |
| when the right key  |  |
| mark is displayed.  |  |

Mesajele apar unul câte unul. Confirmați-le pe toate.

Deoarece mesajele dispar după deschiderea capacului, notați-le dacă este necesar.

Eliminați blocajul de hârtie în conformitate cu mesajul afișat.

| Zonă cu blocaj de hârtie                                                                         | Mesaj                                      |  |
|--------------------------------------------------------------------------------------------------|--------------------------------------------|--|
| (1) Tava multifuncțională                                                                        | MP Tray area (Zona tăvii multifuncționale) |  |
| (2) Sertar 1                                                                                     | Drawer 1 area (Zonă sertar 1)              |  |
| <ul> <li>(3) Sertar 2</li> <li>* Numai când este instalat<br/>alimentatorul de hârtie</li> </ul> | Drawer 2 area (Zonă sertar 2)              |  |
| (4) Zonă capac spate                                                                             | Back cover area (Zonă capac spate)         |  |
| (5) Zonă de ieşire                                                                               | Output area (Zonă de ieşire)               |  |

Când îndepărtați hârtia blocată, lăsați imprimanta pornită. Dacă alimentarea este oprită, datele în curs de imprimare vor fi șterse.

Dacă nu puteți scoate cu ușurință hârtia Nu încercați să o scoateți cu forța ci efectuați o procedură pentru altă zonă care este afișată într-un mesaj.

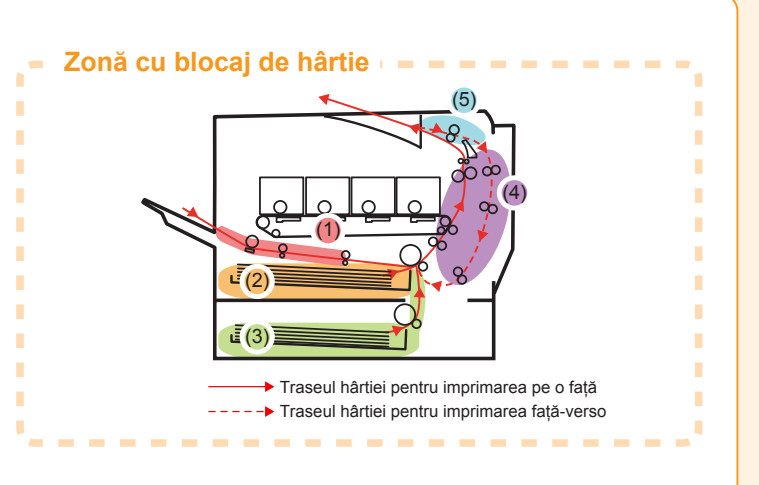

Tava multifuncțională

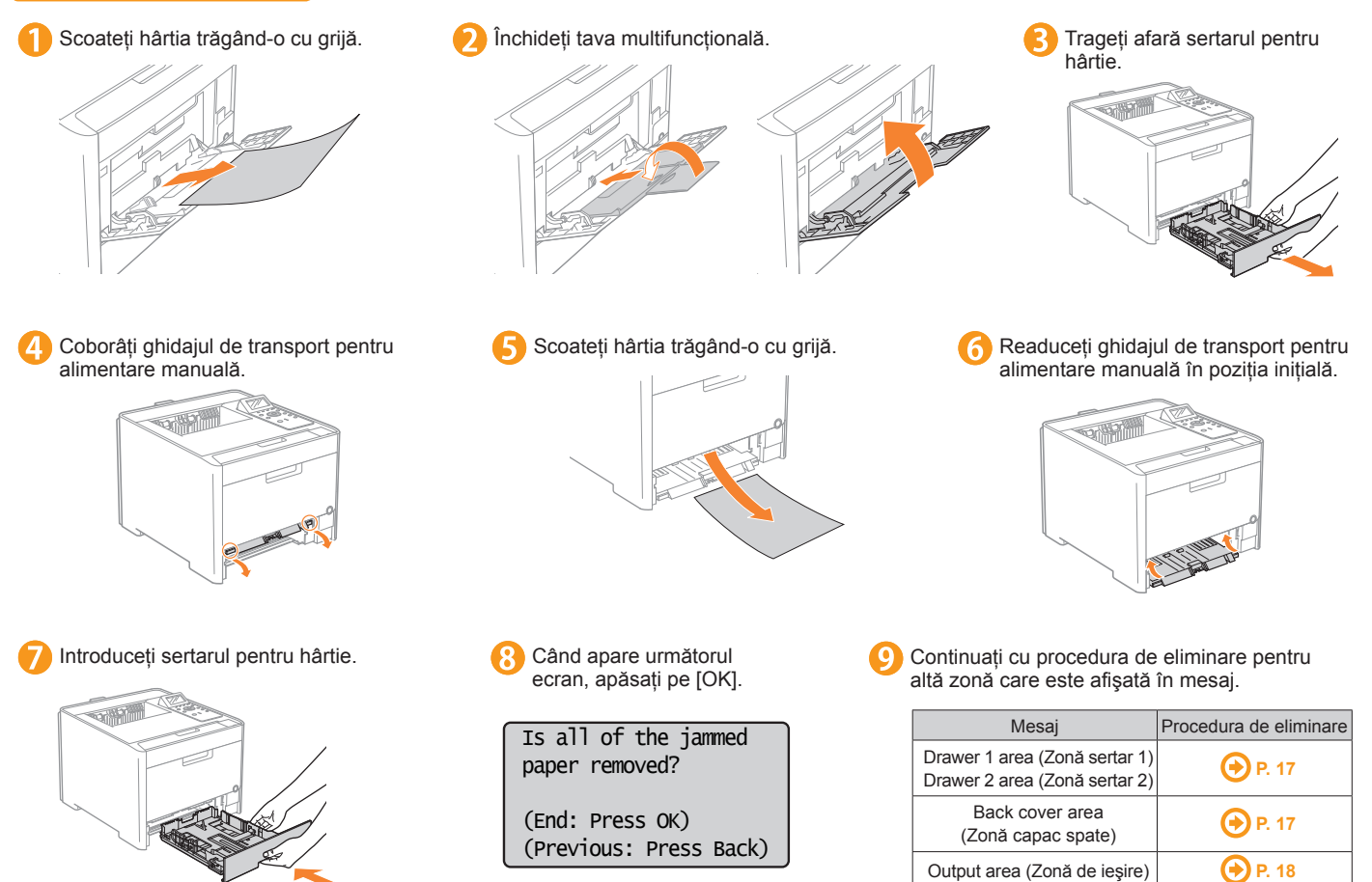

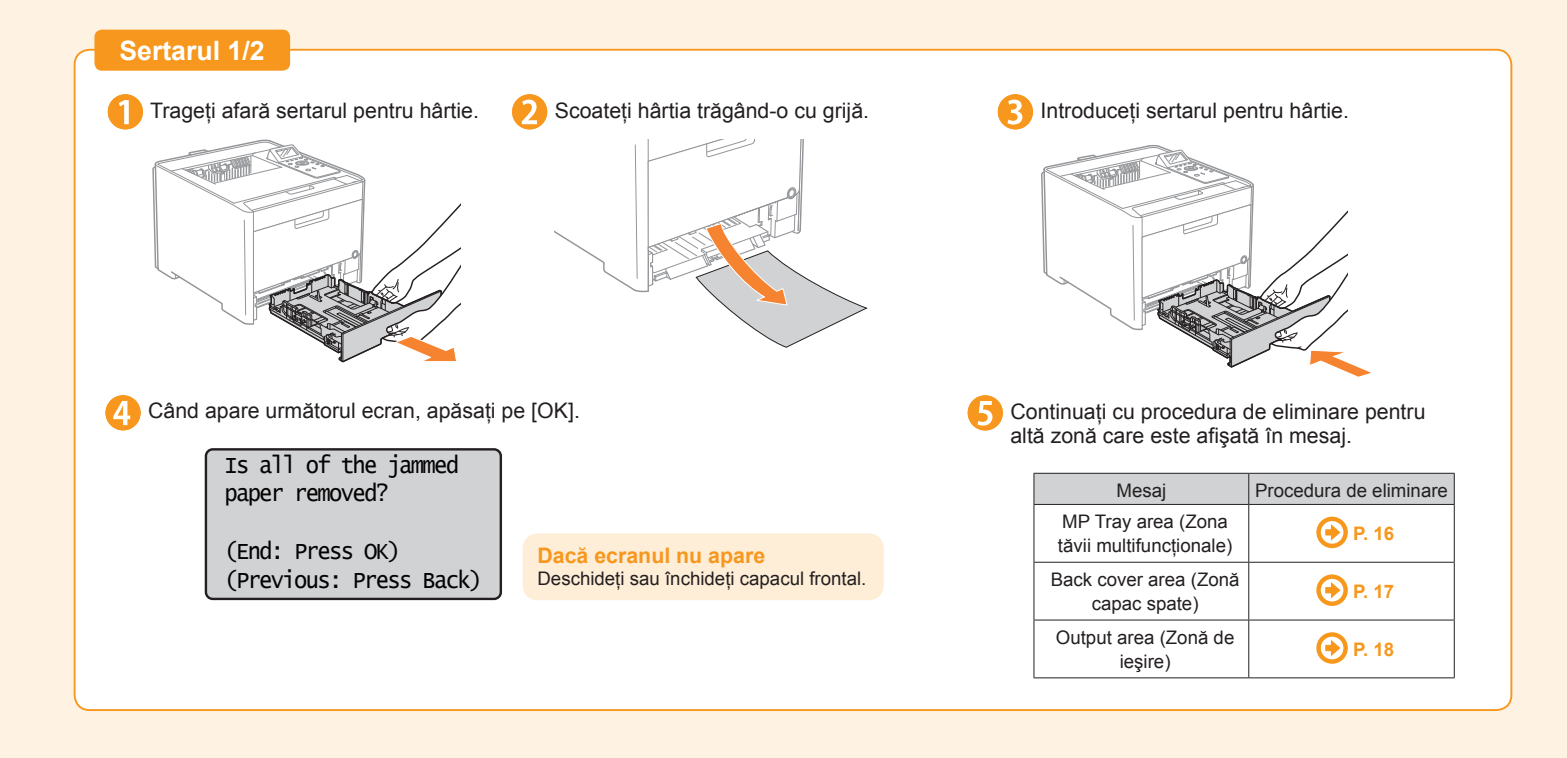

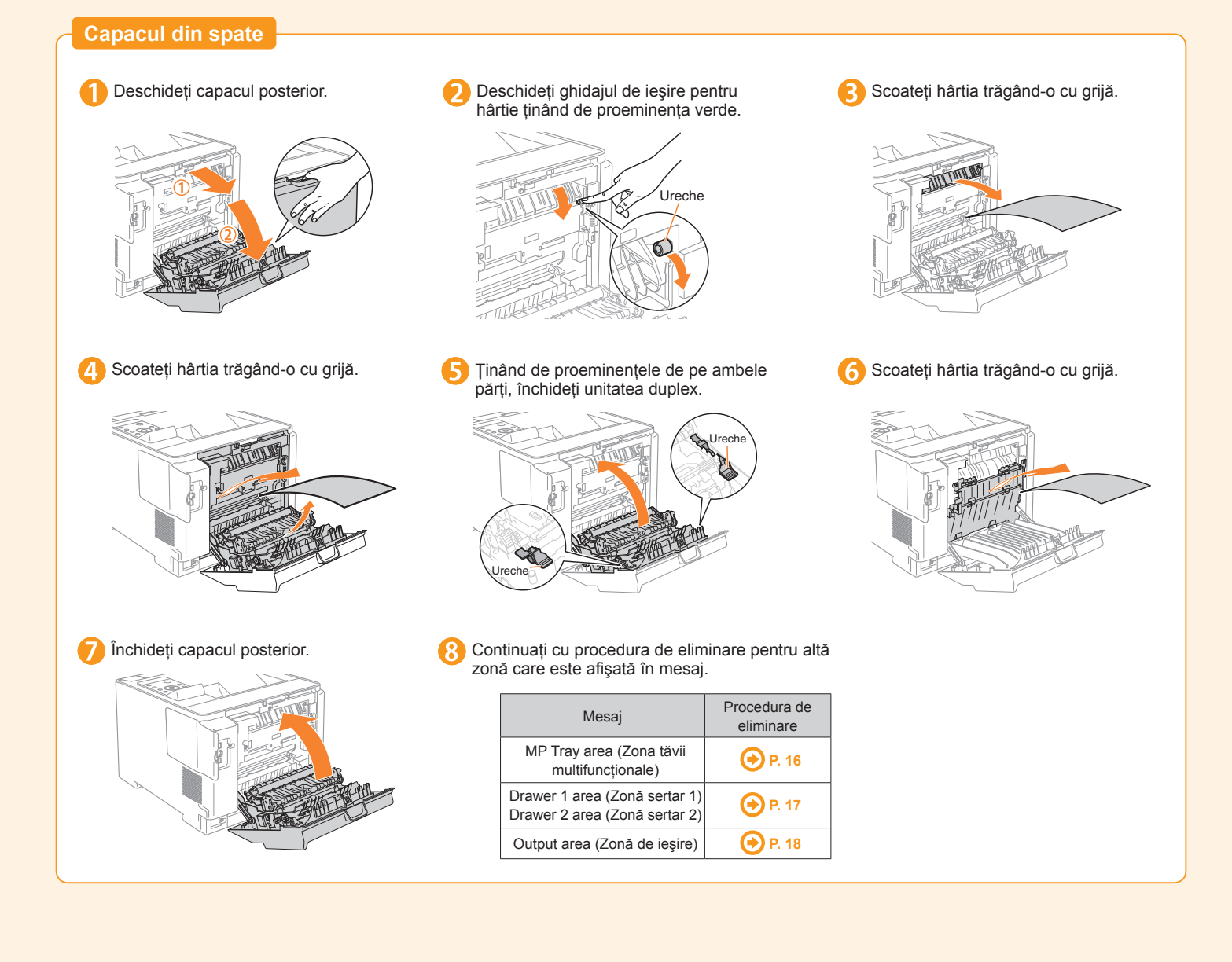

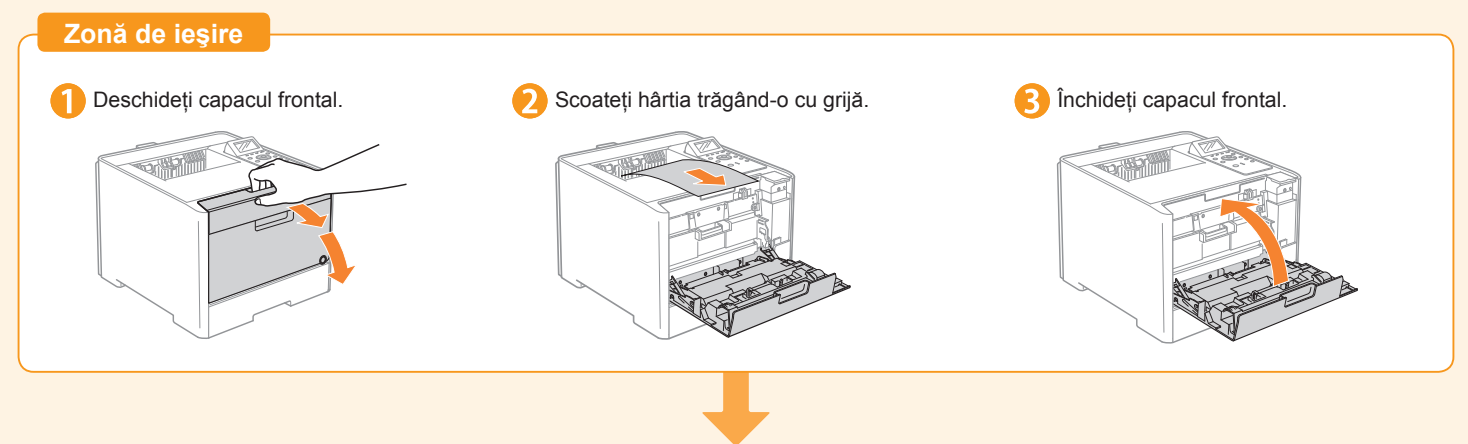

| Mesajul dispare, iar imprimanta este pregătită pentru imprimare.          |                                                                      |                        |  |  |
|---------------------------------------------------------------------------|----------------------------------------------------------------------|------------------------|--|--|
| Dacă un mesaj nu dispare<br>Este posibil ca bâțtia să fie blocată în altă | Zonă cu blocaj de hârtie                                             | Procedura de eliminare |  |  |
| zonă. Verificați și alte zone și îndepărtați<br>hârtia.                   | MP Tray area (Zona<br>tăvii multifuncționale)                        | 🔶 P. 16                |  |  |
|                                                                           | Drawer 1 area (Zonă<br>sertar 1)<br>Drawer 2 area (Zonă<br>sertar 2) | 📀 P. 17                |  |  |
|                                                                           | Back cover area (Zonă capac spate)                                   | 📀 P. 17                |  |  |
|                                                                           | Output area (Zonă de<br>ieşire)                                      | 🔶 P. 18                |  |  |

#### Mărci comerciale

Canon, sigla Canon și LBP sunt mărci comerciale ale Canon Inc.

Microsoft, Windows si Windows Vista sunt fie marci comerciale, fie marci comerciale înregistrate ale Microsoft Corporation în Statele Unite și/sau în alte tări. Alte nume de produse și companii incluse în prezentul document pot fi mărci comerciale ale respectivilor proprietari.

#### Abrevieri utilizate în acest manual

În acest manual, sistemele de operare sunt abreviate după cum urmează. Windows 2000

- Sistem de operare Microsoft Windows 2000:
- Sistem de operare Microsoft Windows XP:

- Sistem de operare Microsoft Windows:

- Sistem de operare Microsoft Windows Vista: - Sistem de operare Microsoft Windows 7:
- Sistem de operare Microsoft Windows Server 2003: Windows Server 2003
- Sistem de operare Microsoft Windows Server 2008:
- Windows 7 Windows Server 2008 Windows

Windows XP

Windows Vista

#### **Directiva WEEE**

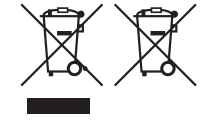

Doar pentru Uniunea Europeană (și EEA).

Aceste simboluri indică faptul că acest produs nu trebuie evacuat împreună cu deșeurile menajere, în conformitate cu Directiva WEEE (2002/96/EC), Directiva referitoare la baterii (2006/66/EC) și/sau legile dvs. naționale ce implementează aceste Directive. Dacă un simbol chimic este imprimat sub simbolul de mai sus, în conformitate cu Directiva referitoare la baterii, acest simbol indică prezența în baterie sau acumulator a unui metal greu (Hg = Mercur, Cd = Cadmiu, Pb = Plumb) într-o concentrație mai mare decât pragul admis specificat în Directiva referitoare la baterii.

Acest produs trebuie înmânat punctului de colectare adecvat, ex: printr-un schimb autorizat unu la unu atunci când cumpărați un produs nou similar sau la un sit de colectie autorizat pentru reciclarea reziduurilor de echipament electric si electronic (EEE) și baterii și acumulatori. Administrarea neadecvată a acestui tip de deșeuri, ar putea avea un impact asupra mediului și asupra sănătății umane datorită substanțelor cu potențial de risc care sunt în general asociate cu EEE.

Cooperarea dvs. în direcția evacuării corecte a acestui produs va contribui la o utilizare eficientă a resurelor naturale. Pentru mai multe informații despre reciclarea acestui produs, vă rugăm să contactați biroul dvs. local, autoritățile responsabile cu deșeurile, schema aprobată sau serviciul dvs. responsabil cu deșeurile menajere sau vizitați-ne la www.canon-europe.com/environment.

(EEA: Norvegia, Islanda, Lichtenstein)

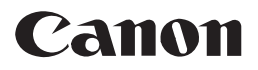

CANON INC. 30-2, Shimomaruko 3-chome, Ohta-ku, Tokyo 146-8501, Japonia CANON MARKETING JAPAN INC. 16-6, Konan 2-chome, Minato-ku, Tokyo 108-8011, Japonia CANON U.S.A., INC. One Canon Plaza, Lake Success, NY 11042, S.U.A. **CANON EUROPA N.V.** Bovenkerkerweg 59-61 1185 XB Amstelveen, Olanda CANON CHINA CO., LTD. 15F Jinbao Building No.89 Jinbao Street, Dongcheng District, Beijing 100005, PRC CANON SINGAPORE PTE. LTD. 1 HarbourFront Avenue #04-01 Keppel Bay Tower, Singapore 098632 CANON AUSTRALIA PTY. LTD. 1 Thomas Holt Drive, North Ryde, Sydney, NSW 2113, Australia

#### **CANON GLOBAL WORLDWIDE SITES**

http://www.canon.com/